# Ćwiczenie 11 – Teleportacja

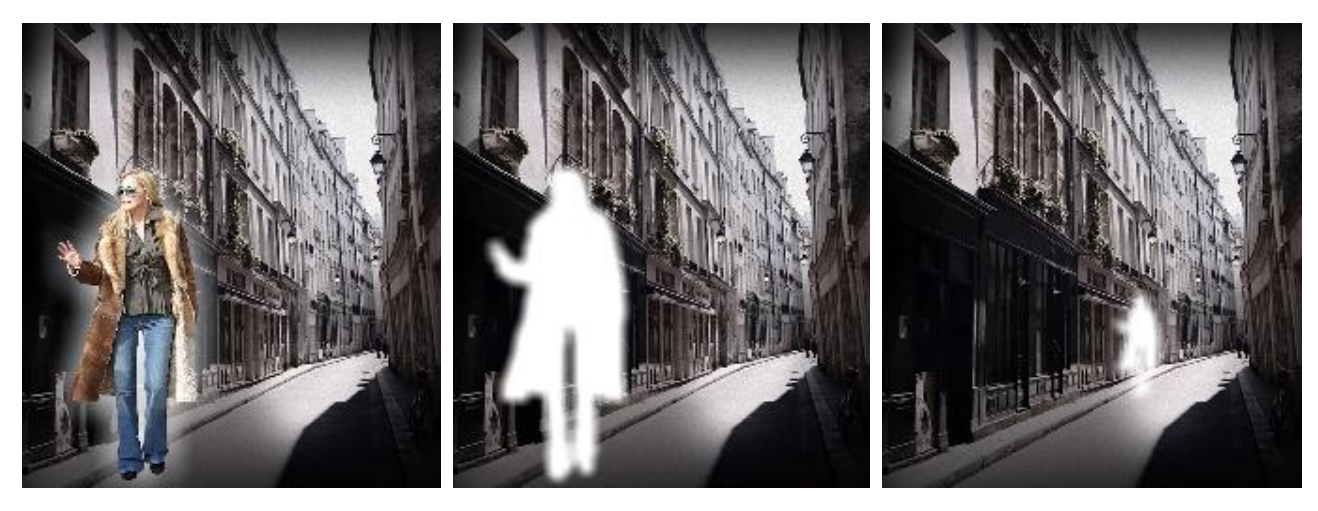

Pobierz przykład i plik do ćwiczenia (http://jsekulska.kis.p.lodz.pl/studia.htm).

### Krok 1

Otwórz plik *obrazy\_teleportacja.fla* i ustaw właściwości filmu: Rozmiar stołu montażowego: 450 x 500 px, 33 Kl./s

| Biblioteka Us    | tawienia predefi    | niow Właś | ściwości |   |   |  |  |  |  |  |  |  |  |  |
|------------------|---------------------|-----------|----------|---|---|--|--|--|--|--|--|--|--|--|
| EL               | Dokument            |           |          |   |   |  |  |  |  |  |  |  |  |  |
|                  | obrazy_teleportacja |           |          |   |   |  |  |  |  |  |  |  |  |  |
|                  |                     |           |          |   | ٠ |  |  |  |  |  |  |  |  |  |
| Odtwarzacz:      | Flash Player        | 10 & 10.1 | •        |   |   |  |  |  |  |  |  |  |  |  |
| Skrypt:          | ActionScript        | 3.0       | ▼ �      |   |   |  |  |  |  |  |  |  |  |  |
| Klasa:           |                     |           | Ì        |   |   |  |  |  |  |  |  |  |  |  |
| <b>⊽</b> WŁAŚCIW | OŚCI                |           |          |   |   |  |  |  |  |  |  |  |  |  |
| Kl./s:           | 33,00               |           |          |   |   |  |  |  |  |  |  |  |  |  |
| Rozmiar:         | 450 x               | 500       | piks.    | 3 | • |  |  |  |  |  |  |  |  |  |

## Krok 2

Zmieniamy nazwę warstwy 1 na "tło". Przenosimy z biblioteki obraz "*background*", który będzie tłem animacji.

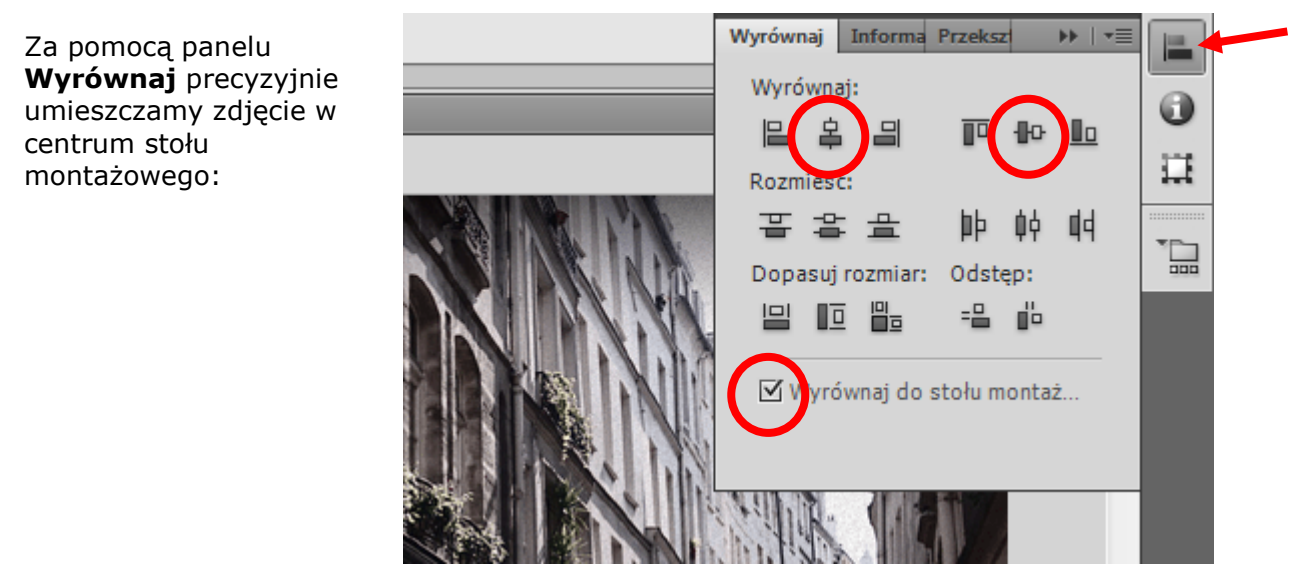

## Krok 3

Wstawiamy nową warstwę, nazywamy ją "obraz". Z biblioteki wstawiamy na stół montażowy obraz "woman", który będzie obiektem w naszym efekcie teleportacji.

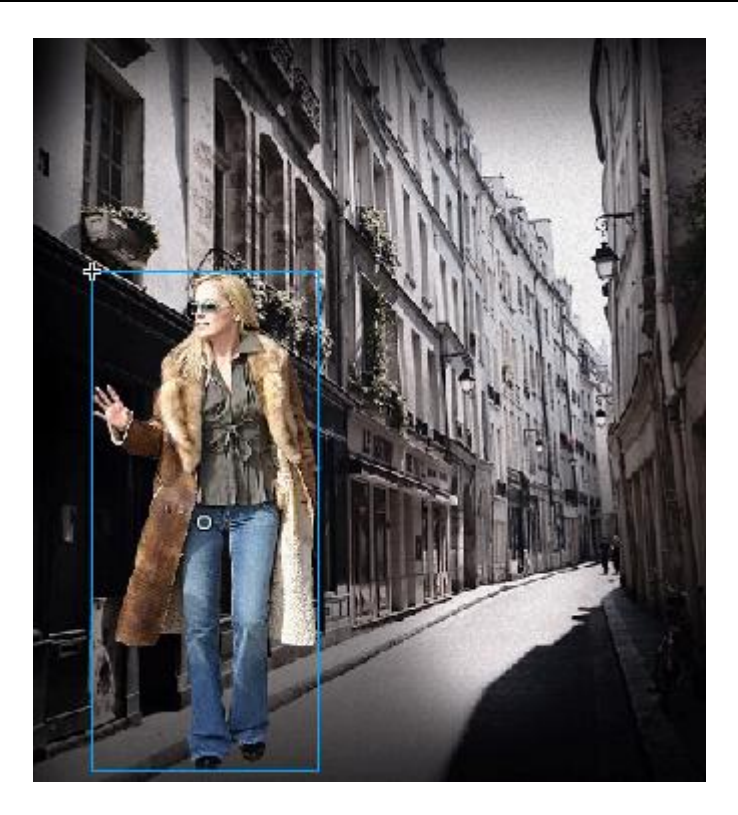

# Krok 4

Zaznaczamy zdjęcie (postać) i konwertujemy je do klipu (F8). Nazywamy klip woman\_mc. Teraz można postać nieznacznie zmniejszyć.

# Krok 5

Skoro nasz nowy klip jest zaznaczony wciskamy Ctrl+C (czyli kopiujemy go), wstawiamy nową warstwę i nazywamy ją "efekt". Zaznaczamy nową warstwę i wstawiamy do niej skopiowany klip poleceniem: **Edytuj** > **Wklej w miejscu**.

## Krok 6

Zablokujmy warstwy "tło" I "obraz". Zaznaczamy warstwę "efekt", klikamy na obraz w celu zaznaczenia go i w panelu **Właściwości** w sekcji **EFEKT KLORU** wybieramy **Tina** i ustawiamy kolor biały i jego wartość na "100%".

| 50 | 55 | 60           | 65         | 70  | Biblioteka | Us  | tawienia predefiniow | Właściwo | ści   | ** | •≣ |
|----|----|--------------|------------|-----|------------|-----|----------------------|----------|-------|----|----|
|    |    | _            | _          | _   |            |     | Nazwa instancji>     |          |       |    | ۲  |
|    |    |              |            |     |            |     | Klip filmowy         |          | -     | •  |    |
|    |    |              |            |     | Instanc    | ja: | woman_mc             | Z        | amień |    |    |
|    |    |              |            |     | POŁOŻ      | ENI | E I ROZMIAR          |          |       |    |    |
|    |    |              |            |     | POŁOŻ      | ENI | E I WIDOK 3D         |          |       |    |    |
| 4  |    | MARKEN STATE |            | 121 |            | κοι | .ORU                 |          |       |    |    |
|    |    | Sec. 1       |            |     | St         | yl: | Tinta                | •        |       |    |    |
| 16 |    |              |            |     | Tin        | ta: |                      | ^        | 100 9 | %  |    |
|    |    |              | the second |     | Czerwor    | ıy: |                      |          | 255   |    |    |
| -  |    |              |            |     | Zielor     | ıy: |                      |          | 255   |    |    |
| ¥. |    | 'n.          |            |     | Niebies    | ki: |                      |          | 255   |    | -  |
|    |    |              | Ĭ          |     |            |     |                      |          |       |    |    |

#### Grafika animacyjna Adobe Flash CS 5.5 Studia podyplomowe "GRAFIKA KOMPUTEROWA I TECHNIKI MULTIMEDIALNE", sem. I

Krok 7 W tym samym panelu Właściwości przechodzimy do sekcji FILTRY. Dodajemy filtr Rozmycie z ustawieniami RozmycieX = RozmycieY = 11 piks.

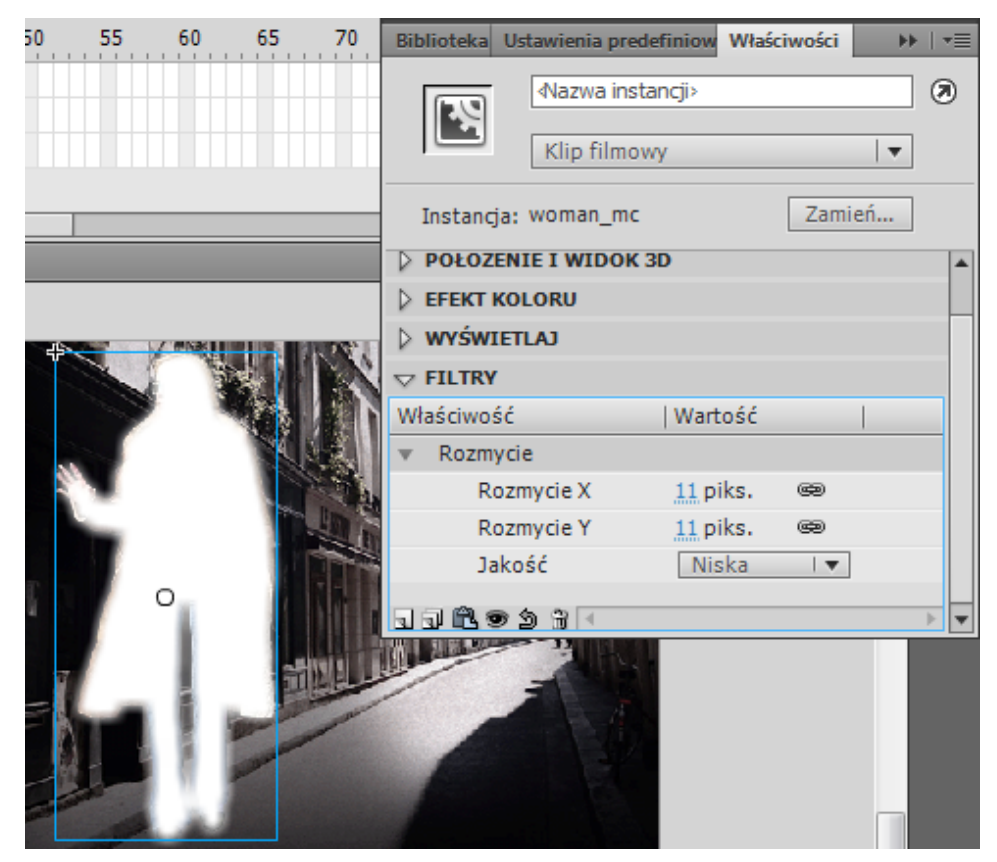

## Krok 8

Klikamy na klatkę 1 i klikamy F6 dziewięć razy:

| Klikamy na co drugą  |
|----------------------|
| klatkę, z wyjątkiem  |
| dwóch ostatnich,     |
| zaznaczamy obrazek i |
| w panelu             |
| Właściwości w sekcji |
| EFEKT KLORU          |
| zmieniamy właściwość |
| Alfa na 0%.          |

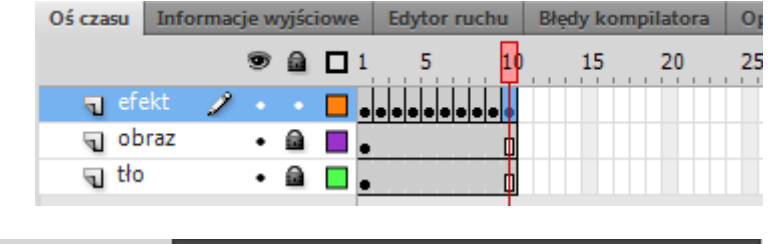

| 50 | 55  | 60 | 65   | 70      | Biblioteka     | Ustawienia prede | finiow W   | łaściwości |    | •≣     |
|----|-----|----|------|---------|----------------|------------------|------------|------------|----|--------|
|    |     |    |      |         |                |                  | ncji><br>y |            | •  | 0      |
|    |     |    |      |         | Instanc        | ja: woman_mc     |            | Zami       | eń |        |
|    |     |    |      |         | POŁOŻ          | ENIE I ROZMIAR   | L          |            |    | -      |
|    |     |    |      |         | POŁOŻ          | ENIE I WIDOK 3   | D          |            |    |        |
| 45 |     |    |      | 1.22    | <b>▽ EFEKT</b> | KOLORU           |            |            |    |        |
|    | Š   | 1  |      |         | St             | yl: Alfa         |            | ▼          |    |        |
|    |     | AR | 120  |         | A              | fa: 🛈            |            | 0          | %  |        |
| 2  |     | 3  |      | and the | WYŚW           | IETLAJ           |            |            |    |        |
|    |     | 14 | N    |         |                | r                |            |            |    |        |
| 8  | (a) |    | MA - |         | Właściwo       | ść               | Wartoś     | ć          |    |        |
| 8  |     |    |      |         | ฉล่ณว          | Si An I∢         |            |            |    | -<br>- |
| -  |     |    |      |         |                |                  |            |            |    |        |
|    |     | -  |      |         |                | R                |            |            |    |        |

# Krok 9

Blokujemy warstwę "efekt", a odblokowujemy warstwę "obraz". Zaznaczamy w niej klatki 2-10 i usuwamy je poleceniem **Usuń klatki** z menu podręcznego. Klikamy na pierwszą klatkę i metodą przeciągnij i upuść przenosimy ją do klatki 11:

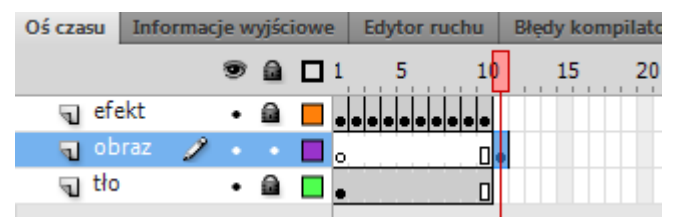

Możemy także wydłużyć ujęcie z tłem – na warstwie "tło" wstaw klatkę zwykłą (F5) - na ten moment może być to w klatce nr 100.

## Krok 10

Będąc w klatce 11 w warstwie "obraz" zaznaczamy postać, w panelu **Właściwości** wybieramy znów sekcję **FILTRY** i dodajemy filtr **Blask**. Ustawiamy opcje jak na rysunku poniżej:

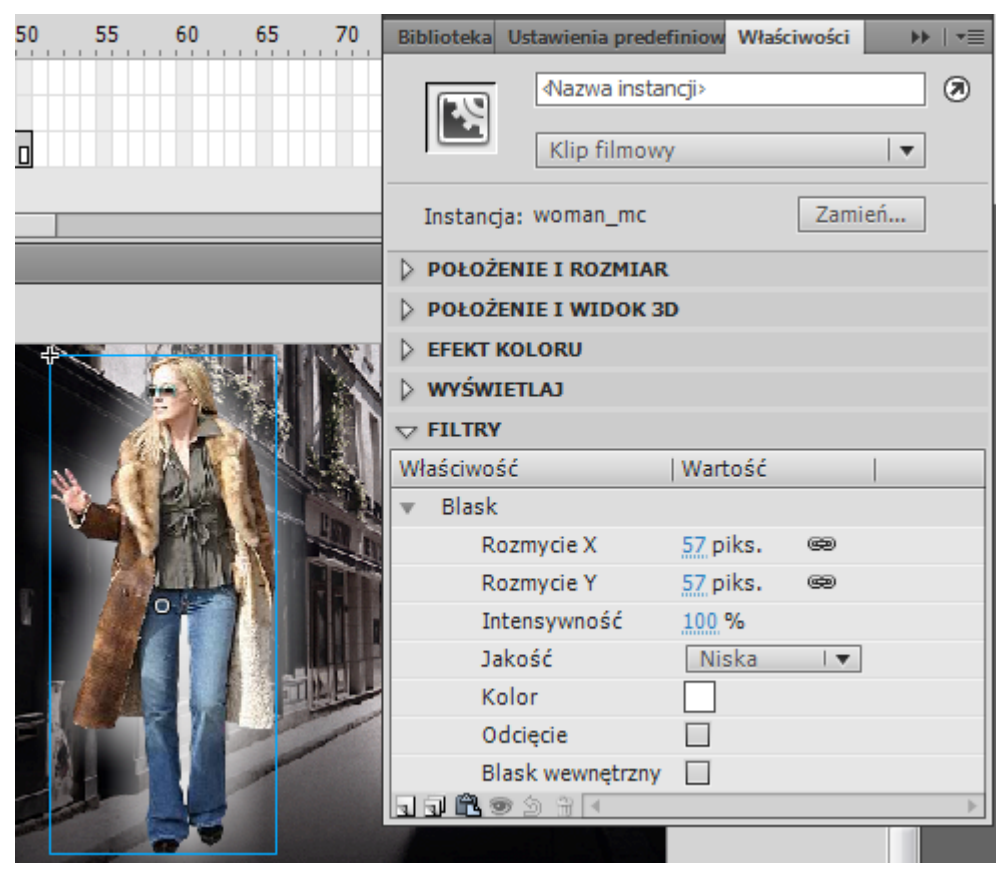

## Krok 11

Klikamy kolejno na klatkę 12 i 60 i wciskamy klawisz F6.

| Oś czasu | Inform | acje v | ryjśc | iow | Edytor r | uchu | Błędy kor | Opera | ocje - Kla | tka |    |    |    |    |    |     |   |    |
|----------|--------|--------|-------|-----|----------|------|-----------|-------|------------|-----|----|----|----|----|----|-----|---|----|
|          |        | 9      |       |     | 1 5      | 10   | 15        | 20    | 25         | 30  | 35 | 40 | 45 | 50 | 55 | . 6 | þ | 65 |
| त्तु ef  | ekt    | •      |       |     |          |      |           |       |            |     |    |    |    |    |    |     |   |    |
| 🚽 ob     | oraz 🏒 | ۰ ۱    |       |     | 0        | • 0  | •         |       |            |     |    |    |    |    |    |     |   |    |
| j tło    | )      | •      |       |     | •        |      |           |       |            |     |    |    |    |    |    |     |   |    |

Zaznaczamy klatkę 12, a następnie postać i w sekcji **FILTRY** usuwamy efekt **Blask** (używając ikony kosza).

| ▽ FILTRY |                  |          |              |  |  |  |  |  |  |  |  |  |  |
|----------|------------------|----------|--------------|--|--|--|--|--|--|--|--|--|--|
| Właściwo | ość              | Wartość  |              |  |  |  |  |  |  |  |  |  |  |
| ▼ Blasł  | k                |          |              |  |  |  |  |  |  |  |  |  |  |
| R        | Rozmycie X       | 57 piks. | œ            |  |  |  |  |  |  |  |  |  |  |
| R        | lozmycie Y       | 57 piks. | œ            |  |  |  |  |  |  |  |  |  |  |
| I        | ntensywność      | 100 %    |              |  |  |  |  |  |  |  |  |  |  |
| J        | akość            | Niska    | - I <b>v</b> |  |  |  |  |  |  |  |  |  |  |
| к        | Color            |          |              |  |  |  |  |  |  |  |  |  |  |
| C        | Odcięcie         |          |              |  |  |  |  |  |  |  |  |  |  |
| B        | Blask wewnetrzny |          |              |  |  |  |  |  |  |  |  |  |  |
|          |                  |          |              |  |  |  |  |  |  |  |  |  |  |
|          | Usuń filtr       |          |              |  |  |  |  |  |  |  |  |  |  |

# Krok 12

Blokujemy warstwę "obraz", odblokowujemy warstwę "efekt". Na tej warstwie klikamy na klatkę 11 i 61 i wciskamy klawisz F7 (pusta klatka kluczowa).

| Oś czasu Informacj | Informacje wyjściowe Edytor ruchu Błędy kompilatora |   |   |    |    |    | Operacje |    |    |    |    |    |    |    |    |    |  |
|--------------------|-----------------------------------------------------|---|---|----|----|----|----------|----|----|----|----|----|----|----|----|----|--|
|                    | •                                                   |   | 5 | 10 | 15 | 20 | 25       | 30 | 35 | 40 | 45 | 50 | 55 | 60 | 65 | 70 |  |
| n efekt 🗙          | • 🔒                                                 |   |   | •  |    |    |          |    |    |    |    |    |    |    |    |    |  |
| 🕤 obraz            | ••                                                  |   |   |    |    |    |          |    |    |    |    |    |    | •  |    |    |  |
|                    | • 🗎                                                 | _ |   |    |    |    |          |    |    |    |    |    |    |    |    |    |  |

# Krok 13

Zaznaczamy równocześnie pierwsze dziesięć klatek warstwy "efekt" i kopiujemy je (Kopiuj klatki). Idziemy do klatki 61 i wklejamy tam skopiowane klatki (Wklej klatki).

| Oś czasu | Informa | cje wyjś | ciowe | Edytor ( | ruchu | Błędy ko | mpilatora | Oper | acje |    |    |    |    |    |    |    |    |    |
|----------|---------|----------|-------|----------|-------|----------|-----------|------|------|----|----|----|----|----|----|----|----|----|
|          |         | •        |       | 5        | 10    | 15       | 20        | 25   | 30   | 35 | 40 | 45 | 50 | 55 | 60 | 65 | 70 | 75 |
| 🚽 🕤 efe  | ekt 🗙   | • 🔒      |       |          |       |          |           |      |      |    |    |    |    |    |    |    |    |    |
| 🕤 op     | raz     | ••       |       |          |       | •        |           |      |      |    |    |    |    |    | •  |    |    |    |
| - tło    | )       | • 🖻      |       |          |       |          |           |      |      |    |    |    |    |    |    |    |    |    |

Pierwsza część animacji jest zrobiona! Teraz tylko należy powtórzyć operacje dla każdej następnej postaci w teleportacji.

Powinniśmy raczej wstawić kolejne warstwy, np. "obraz2", efekt2" i "obraz3" i "efekt3" niż pracować na już istniejących.

Kolejne teleportacje mogą zaczynać się np. w klatkach 90 i 180.

Pamiętaj, że jeżeli zmieniana jest pozycja postaci, to należy ją zwiększyć lub zmniejszyć! Pamiętaj także o zwiększeniu ujęcia dla obrazu tła.